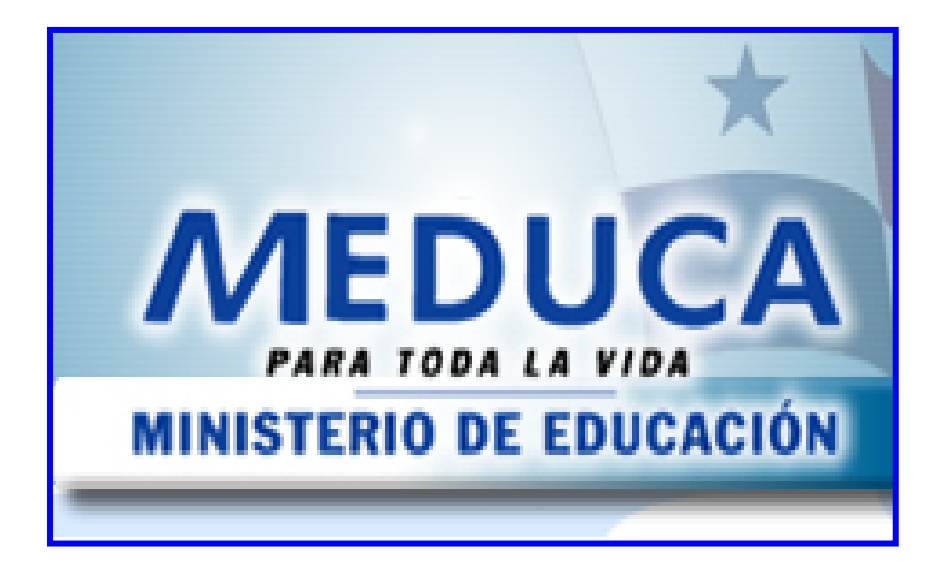

GUÍA PARA EL USO DE PANTALLAS Y REPORTES DEL MÓDULO DE COMISIONES DE SELECCIÓN (Comisionados)

# INDICE

| FUNCIONAMIENTO DEL MÓDULO DE NOMBRAMI     | ENTOS POR LAS |
|-------------------------------------------|---------------|
| COMISIONES REGIONALES DE SELECCIÓN        |               |
| Pantalla de acceso al sistema             | 3             |
| Menú Principal                            |               |
| Descripción de Iconos                     | 4             |
| COMISIONES                                | 5             |
| 1. Generales del Solicitante              | 5             |
| 2. Proceso de Creación de Cuadros         |               |
| 3. Reporte de Cuadros                     |               |
| 4. Captura de Solicitudes a Concurso      | 10            |
| 5. Selección de Aspirantes - Comisionados |               |
| 6. Carta de Selección                     | 14            |
| 7. Reporte de Selección                   | 16            |
| OPCIONES CONSULTA                         |               |
| 1. Solicitantes por Regional              | 18            |
| 2. Reporte de Aspirante                   | 19            |
| 3. Consulta de Docentes por Cátedra       |               |
| 4. Consulta de Vacantes                   |               |

## FUNCIONAMIENTO DEL MÓDULO DE NOMBRAMIENTOS POR LAS COMISIONES REGIONALES DE SELECCIÓN

### Pantalla de acceso al sistema:

Esta pantalla nos muestra la manera de acceder al MÓDULO DE NOMBRAMIENTOS POR LAS COMISIONES presionando con el Mouse la Opción en el Escritorio.

AI clic hacer sobre el icono automáticamente aparecerá una pantalla de acceso en donde deberá introducir el nombre del usuario (Username) quien utilizará el sistema y su respectiva clave (Password) de acceso y por último presionar el botón de conexión (Connect). Así obtendremos al Menú principal.

## Menú Principal:

El menú principal es la base de todo el sistema. Desde ella podemos ver cada una de las funciones ya sean de consulta, o inserción de datos y podemos acceder a la pantalla de opciones del Menú de la Organización Docente.

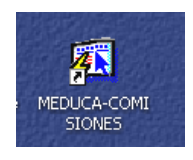

#### Opción en el Escritorio

| Logon     |         | X      |
|-----------|---------|--------|
| Username: |         |        |
| Password: |         |        |
| Database: |         |        |
|           | Connect | Cancel |

### Autenticación (User/Password)

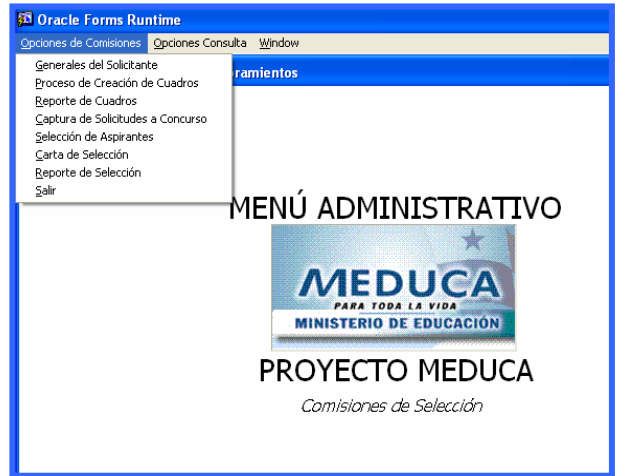

Menú Principal

## Descripción de Iconos:

En la parte superior de la pantalla principal observamos una serie de iconos los cuales serán de mucha utilidad para el manejo de las diferentes herramientas a utilizar y de igual forma su equivalente en el uso del teclado.

| 8 🔒 🏠 | ÞXÈÈ¢®°°°° « • ▶ ▶ ¤¤≈≈°° ?                                                                                                    |
|-------|----------------------------------------------------------------------------------------------------|
|       | <b>Grabar: (F10)</b> Este Icono sirve para grabar o guardar la información que haya utilizado el usuario o haya ingresado nueva información. De manera que la graba y no se perderá la información ya gravada.                                                                                                    |
|       | Imprimir: (mayús. + F8) Este Icono es utilizado para imprimir la información que el usuario necesite.                                                                                                    |
| <     | Printed Setup: Configuración de página para la impresión.                                                                                                    |
| 4     | Salir: (Ctrl. + Q) Este Icono es utilizado para salir del programa o de la pantalla que haya estado utilizando el usuario.                                                                                                    |
|       | <ol> <li>Modo Consulta - Enter Query: (F7) Por medio de este icono puede iniciar<br/>la búsqueda de determinado registro basándose en un dato suministrado por<br/>el usuario.</li> <li>Ejecutar la Consulta - Execute Query.: (F8) Una vez introducido el rango<br/>deseado para la búsqueda se procede a realizar la misma por medio del icono<br/>de ejecución.</li> </ol>                                                                                                    |
|       | <ul> <li>1-Primer Registro: (Mayús + Arriba) Este icono se utiliza para regresar al primer registro consultado (Previous Block).</li> <li>2-Anterior: (Ctrl.+ Re Pág) Este icono se utiliza para regresar a la información anterior (Previous Record).</li> <li>3-Siguiente: (Ctrl.+ Avg Pág) Este Icono se utiliza para avanzar a la información siguiente. (Next Record).</li> <li>4-Último Registro: (Mayús + Abajo) Este icono se utiliza para avanzar al último registro consultado. (Next Block).</li> </ul> |
|       | <ul> <li>1-Insertar: (F6) Este icono se utiliza para insertar nuevos registros o datos que se añaden al registro.</li> <li>2-Eliminar: (Mayús + F6) Este icono se utiliza para eliminar algún registro no deseado.</li> </ul>                                                                                                    |
| ?     | Icono de Ayuda.                                                                                                    |

# COMISIONES

1. Generales del Solicitante: para ejecutar esta pantalla, se debe ubicar con el

botón izquierdo del Mouse en el Menú Comisiones, Generales del Solicitante.

|                                                                                                    |       |                                  |                              | 🔂 Oracle                                                                                                    | e Forms I                                                                                           | Runtime                                                |                 |               |
|----------------------------------------------------------------------------------------------------|-------|----------------------------------|------------------------------|----------------------------------------------------------------------------------------------------|----------------------------------------------------------------------------------------------------|--------------------------------------------------------|-----------------|---------------|
|                                                                                                    |       |                                  |                              | Opciones d                                                                                                    | e Comision                                                                                          | es <u>O</u> pcio                                       | nes Consulta    | <u>W</u> indc |
|                                                                                                    |       | /                                |                              | <u>G</u> eneral<br>Proceso<br><u>R</u> eporte<br><u>C</u> aptura<br><u>S</u> elecció<br><u>C</u> arta de<br><u>R</u> eporte<br><u>S</u> alir | es del Solici<br>de Creació<br>de Cuadro<br>de Solicitu<br>n de Aspira<br>e Selección<br>de Selecci | tante<br>in de Cuad<br>is<br>des a Cono<br>intes<br>ón | ros<br>:urso    | niento<br>ENI |
| Generales de Solicita                                                                                                    | nte   | ·                                |                              |                                                                                                    |                                                                                                    |                                                        |                 |               |
| – Información Gene                                                                                                    | ral - |                                  |                              |                                                                                                    |                                                                                                    |                                                        |                 |               |
| 1 0 33 252                                                                                                    |       | 1er Nombr<br>MARITZA             | e 2do No<br>VOLANDA          | mbre Apellio                                                                                                    | lo Paterno Aj                                                                                       | oellido Materno                                        | Apellido Casada | -             |
| Telefono1<br>Telefono2<br>Telefono3                                                                                                   | _     | Sexo<br>Est. Civil<br>Seguro Soc | Femenino SOLTERO(A) 278-7301 | Hacimient<br>Fecha Naci<br>Pais Naci<br>Prov Naci<br>Dist Naci                                                                               | 0<br>04/12/2079<br>1 PANAMA<br>1 BOCAS DEL<br>02 CHANGUIN                                           | . TORO<br>OLA                                          |                 |               |
| - Lugar de Reside                                                                                                    | ncia  | -                                |                              |                                                                                                    |                                                                                                    |                                                        |                 |               |
| Prov Reside<br>Dist Reside<br>Correg Reside<br>Direccion<br>Num Casa<br>Correo Electrónico<br>Contraseña<br>Contraseña<br>Contraseña: |       | BOCAS DEL TOR<br>BOCAS DEL TOR   | 0<br>0<br>0<br>0<br>0<br>0   |                                                                                                    | Apartado Pos                                                                                        | <br>                                                   |                 |               |

#### **Descripción:**

Esta pantalla se utiliza para actualizar los datos generales del docente o administrativo,

### Funcionalidad:

- 1. Proceder a captar todos los campos contenidos en la pantalla de generales.
- 2. Luego para pasar de un campo a otro debe utilizar el ENTER, una vez completada la

información proceda a guardarla usando la tecla F10 🕒.

 Proceso de Creación de Cuadros: para ejecutar esta pantalla se debe ubicar con el botón izquierdo del Mouse en el Menú Comisiones, Proceso de Creación de Terna.

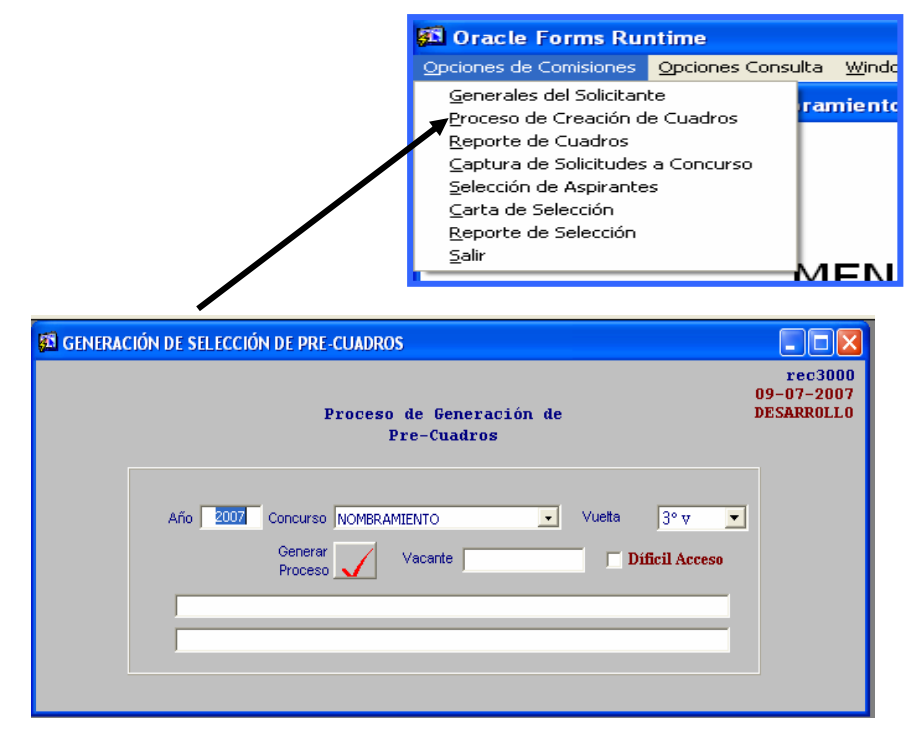

#### **Descripción:**

Esta pantalla se encarga de generar el proceso de las Pre –Cuadros del Concurso de Nombramiento (en este caso nombramiento 2007, tercera vuelta).

#### **Funcionalidad:**

1. Coloque en la celda de año, el año a que corresponde el concurso.

| S GENERACIÓN DE SELECCIÓN DE PRE-CUADROS                                                            |                                     |
|----------------------------------------------------------------------------------------------------|-------------------------------------|
| Proceso de Generación de<br>Pre-Cuadros                                                             | rec3000<br>09-07-2007<br>DESARROLLO |
| Año Concurso NOMBRAMIENTO Vuelta 3° v v<br>Generar Vacante Diffu 2° V<br>Proceso Vacante Diffu 2° V |                                     |

2. Coloque en la celda de concurso el nombre del concurso, traslado, nombramiento, Directivo o Director Regional.

| 🖾 GENERACIÓN DE SELECCIÓN DE PRE-CUADROS                                                |                                     |
|-----------------------------------------------------------------------------------------|-------------------------------------|
| Proceso de Generación de<br>Pre-Cuadros                                                 | re03000<br>09-07-2007<br>DESARROLLO |
| Año Concurso NOMBRAMIENTO<br>Generar TRASLADO<br>Proceso DIRECTIVO<br>DIRECTOR REGIONAL | Vueita 3° v 💌<br>Dificil Acceso     |

3. Coloque en la celda Vuelta, el nombre de la vuelta a la que desea.

| 🚳 GENERACIÓN DE SELECCIÓN DE PRE-TERNAS                                             |                                     |
|-------------------------------------------------------------------------------------|-------------------------------------|
| Proceso de Generación de<br>Pre-Ternas                                              | rec3000<br>05-02-2007<br>DESARROLLO |
| Año 2007 Concurso NOMBRAMIENTO Vuelta PV<br>Generar<br>Proceso Vacante Difi<br>3° V |                                     |

4. Luego, coloque en la celda de vacante el número de vacante a la que desea acceder y por último si es de difícil acceso le adiciona la marca de cotejo.

| 👪 GENERACIÓN DE SELECCIÓN DE PRE-CUADROS                                                    |                                     |
|---------------------------------------------------------------------------------------------|-------------------------------------|
| Proceso de Generación de<br>Pre-Cuadros                                                     | rec3000<br>09-07-2007<br>DESARROLLO |
| Año 2007 Concurso NOMBRAMIENTO  Vueta 3° v  Generar Proceso Vacante Vacante Vacante Vacante |                                     |
|                                                                                             |                                     |

5. Por último se genera el proceso presionando el botón.

3. Reporte de Cuadros: para ejecutar esta pantalla se debe ubicar con el botón izquierdo del Mouse en el Menú Comisiones, Reporte de Ternas.

|     |                                             |                               | 🚨 Oracle F                                                                                              | orms R                                                                                                 | untime                             | •                        |              |
|-----|---------------------------------------------|-------------------------------|----------------------------------------------------------------------------------------------------|----------------------------------------------------------------------------------------------------|------------------------------------|--------------------------|--------------|
|     |                                             |                               | Opciones de (                                                                                           | Comisione                                                                                              | s <u>O</u> pcio                    | ones Consulta            | <u>W</u> ind |
|     |                                             |                               | Generales<br>Proceso de<br>Reporte de<br>Captura de<br>Selección o<br>Carta de S<br>Reporte de<br>Salir | del Solicita<br>Creación<br>Cuadros<br>Solicituda<br>Solicituda<br>de Aspiran<br>elección<br>Selecciór | ante<br>de Cuad<br>es a Con<br>tes | dros <b>ra</b><br>icurso | mient        |
| 8   | TERNAS_PRE: Repo                            | rte de Cuadro                 |                                                                                                    |                                                                                                    |                                    |                          |              |
| Į   | <u>File E</u> dit <u>V</u> iew <u>H</u> elp |                               |                                                                                                    |                                                                                                    |                                    |                          |              |
| 000 | K 🖻 🖺   🤹 🗙                                 | < Þ   ?                       |                                                                                                    |                                                                                                    |                                    |                          |              |
|     | Re                                          | porte de Se<br>lique los pará | elección<br>Imetros                                                                                     |                                                                                                    | <b>^</b>                           |                          |              |
|     | Destination Type                            | Screen                        |                                                                                                    | -                                                                                                    |                                    |                          |              |
|     | Regional                                    | 1 - BOCAS                     | DEL TORO                                                                                                | -                                                                                                    |                                    |                          |              |
|     | Vacante                                     | %                             |                                                                                                    |                                                                                                    |                                    |                          |              |
|     | Año                                         | 2007                          |                                                                                                    |                                                                                                    |                                    |                          |              |
|     | Tipo Conc.                                  | 1 - NOMBRAN                   | MIENTO                                                                                                  | -                                                                                                    |                                    |                          |              |
|     | Vuelta                                      | 3                             |                                                                                                    |                                                                                                    | -                                  |                          |              |
|     | r l                                         |                               |                                                                                                    |                                                                                                    |                                    |                          |              |

### **Descripción:**

Esta pantalla se utiliza para generar los reportes de los cuadros seleccionados.

### **Funcionalidad:**

- 1. Indicar los valores al cuadro de reporte ubicando la Regional, vacante si desea saber individual o todas, el año, tipo de concurso y número de vuelta.

2. Luego, presionar el semáforo

| Report Progress   | X |
|-------------------|---|
| Formatting page 1 |   |

3. Y por último, aparecerá el Reporte de Cuadros.

|               |                                | REPU<br>MINIST<br>COMISION DE SELI | IBLICA DE I<br>ERIO DE EL<br>ECCION DE<br>TERNA | PANAMÁ<br>DUCACIÓN<br>PERSONAL . | DOCENTE                 |          |
|---------------|--------------------------------|------------------------------------|-------------------------------------------------|----------------------------------|-------------------------|----------|
| Centro Educat | tivo MARIANO THOMAS            |                                    |                                                 | Fecha:                           |                         |          |
| Distrito :    | CHANGUINOLA                    |                                    |                                                 | Reemplaza :                      | CARDELIA DE RA          | MIREZ    |
| Catedras :    |                                |                                    |                                                 | Cédula :                         | 1-16-982                |          |
| Condición :   | PERMANENTE                     |                                    |                                                 |                                  |                         |          |
| Nivel :       | PRIMARIA                       |                                    | R                                               | EHACER                           |                         |          |
|               |                                | Posición : 121                     |                                                 |                                  |                         |          |
| No.           | Concursante                    |                                    | Cédula                                          | prelación.                       | Puntos                  |          |
| 1 SILVIA      | VEGA                           |                                    | 9-97-13                                         | 504                              | 48.00                   |          |
| 3 OLGA ES     | THER DOMINGUEZ SALAZAR BUS     | TAVINO                             | 7-91-2550                                       | 512                              | 101.40                  |          |
| R             | epresentante del Ejecutivo     | Representante del Priv             | mer Nivel                                       | ·····                            | Representante del Segun | do Nivel |
| Represen      | tante de los Padres de Familia |                                    |                                                 |                                  | Firma del Ministr       | ø        |

4. Para imprimir este reporte, el usuario debe ubicarse en el icono de imprimir que se muestra en la parte superior y proceder como una impresión normal indicando la impresora el tamaño de la hoja y número de copias.

| otur           | a de            | Sol               | icit                | ude            | s a          | Cor           | ncur             | 'SO       |            |                                                                                                    |                                                                   |                                                                           |                                                                   |                                        |          |     |
|----------------|-----------------|-------------------|---------------------|----------------|--------------|---------------|------------------|-----------|------------|----------------------------------------------------------------------------------------------------|-------------------------------------------------------------------|---------------------------------------------------------------------------|-------------------------------------------------------------------|----------------------------------------|----------|-----|
|                |                 |                   |                     |                |              |               |                  |           |            | 🛐 Or                                                                                                    | acle                                                              | Form                                                                      | s Ru                                                              | ntime                                  |          |     |
|                |                 |                   |                     |                |              |               |                  |           |            | Opcior                                                                                                    | es de                                                             | Comisi                                                                    | iones                                                             | Opciones (                             | Ionsulta | W   |
|                |                 |                   |                     |                |              |               |                  |           | _          | <u>G</u> er<br>Pro<br>Pro<br><u>R</u> ep<br><u>C</u> ap<br><u>S</u> ele<br><u>C</u> ar<br><u>R</u> ep<br><u>S</u> alii | erales<br>eso d<br>orte d<br>tura d<br>cción<br>:a de :<br>orte d | : del So<br>le Crea<br>le Cua<br>le Solic<br>de Asp<br>Selecci<br>le Sele | olicitan<br>ación d<br>dros<br>:itudes<br>pirante<br>ión<br>cción | te<br>le Cuadros<br>: a Concurso<br>:s | ra       | nie |
| a recur        | sos - [Solici   | tud de Nor        | nbramient           | os a Vacar     | ntes]        |               |                  |           |            | _                                                                                                    |                                                                   |                                                                           |                                                                   |                                        | -M       | F   |
| Action         | Edit Query      | Block Re          | cord Eield          | Window H       | elp          |               |                  |           |            |                                                                                                    |                                                                   |                                                                           |                                                                   |                                        |          | -   |
| 8 🚊 <          | 🖢   💵   >       | < 🖻 🔒             | ¢ 🖗                 | <b>š</b>   « • |              |               | 1 ?              |           |            |                                                                                                    |                                                                   |                                                                           |                                                                   |                                        |          |     |
|                |                 |                   |                     |                |              |               |                  |           |            |                                                                                                    |                                                                   | REG                                                                       | C_1950                                                            |                                        |          |     |
|                |                 |                   |                     |                | Captura de   | e Solicitudes | a Concurso       |           |            |                                                                                                    |                                                                   |                                                                           |                                                                   |                                        |          |     |
| - Datos é      | lel Aspirante   | o Asiento         |                     | 1er Nomh       |              | 2do Nombre    | Apellido (       | Paterno ( | unellido I | Materno                                                                                                    | Apellido (                                                        | ehese'                                                                    |                                                                   |                                        |          |     |
| Cédula         |                 |                   | Nombre              | TOT NOME       |              | 200 1000000   |                  |           | spender    |                                                                                                    | -ipoliido c                                                       | Jusuuu                                                                    |                                                                   |                                        |          |     |
| A1             | inidades 📡      | Estudios          | E F                 | loja de Ser    | vicio Num    | 1_sol         |                  | INFORME   | DE PUN     | TUACION                                                                                                    |                                                                   | Ignorar                                                                   |                                                                   |                                        |          |     |
| Vac <u>Año</u> | Vacante         | Tipo Vta          | Dependecia -        | Escuela de la  | v Vacante T: | ipo Empleado  | Nombra<br>miento | Nivel Ca  |            | Punt<br>sc Dif Pr                                                                                                    | ntaje Pos.                                                        |                                                                           |                                                                   | 1                                      |          |     |
|                |                 | ESCUE             | A DEL DOC           | ENTE           |              |               |                  |           |            |                                                                                                    |                                                                   |                                                                           |                                                                   | J                                      |          |     |
|                |                 | ESCUEI<br>AFINID. | A DEL DO C          | ENTE           |              |               |                  |           |            |                                                                                                    |                                                                   |                                                                           |                                                                   |                                        |          |     |
|                |                 | ESCUE             | LA DEL DO C<br>ADES | ENTE           |              |               |                  |           |            |                                                                                                    |                                                                   |                                                                           |                                                                   |                                        |          |     |
| Enter a que    | Hy: press F8 to | ESCUE<br>AFINID   | LA DEL DO C<br>ADES | ENTE           |              |               |                  |           |            |                                                                                                    |                                                                   |                                                                           |                                                                   |                                        |          |     |

# **Descripción General:**

Por medio de esta pantalla se indican las vacantes a las cuales aspiran los candidatos en los diferentes concursos.

## **Funcionalidad:**

4.

1. Para asignar las vacantes debe primero consultar al aspirante, presionar F7 e indicar

el número de cédula, cédula 4 0 705 1124 Iuego presionar ENTER para saltar de un campo a otro iniciando a partir de la provincia, sigla (de tener), tomo, asiento y cuando captamos este último, presionamos ENTER. 2. Una vez obtenida las generales del concursante, se asigna las vacantes a las cuales aspira el candidato, utilizando una lista de valores, donde se puede observar cada posición en concurso. Para obtener esta información hay que ubicar el MOUSE en el campo de VACANTES, luego se presiona F9 y ubicamos las vacantes. Otra forma es colocar el Número de la vacante en el campo de VACANTE se presiona ENTER y automáticamente el sistema completa la información.

| Vacantes | ; a Conc | cursar |      |      |       |      | ×     |
|----------|----------|--------|------|------|-------|------|-------|
|          | F        | ⁼ind   | 9    | 6    |       |      |       |
| Vacante  | Año      | Tipo   | Vta. | Area | Afini | Punt |       |
| 97116    | 2006     | 2      | 1    | 1    | 1     | 94.2 | ▲ I   |
| 97516    | 2006     | 2      | 1    | 1    | 1     | 94.2 |       |
| 97101    | 2006     | 2      | 1    | 1    | 1     | 94.2 |       |
| 97115    | 2006     | 2      | 1    | 1    | 1     | 94.2 |       |
| 7172     | 2006     | 2      | 1    | 1    | 1     | 94.2 |       |
| 17419    | 2006     | 2      | 1    | 1    | 1     | 94.2 | -     |
| •        |          |        |      |      |       |      |       |
| Find     |          |        | 0    | <    |       |      | ancel |

- Cuando se termina de captar todas las vacantes debe guardar la información con F10.
- 4. El número de solicitud se registra se pone automáticamente cuando se registra toda la información del docente.
- **NOTA:** Si el docente no es permanente no puede entrar al concurso.

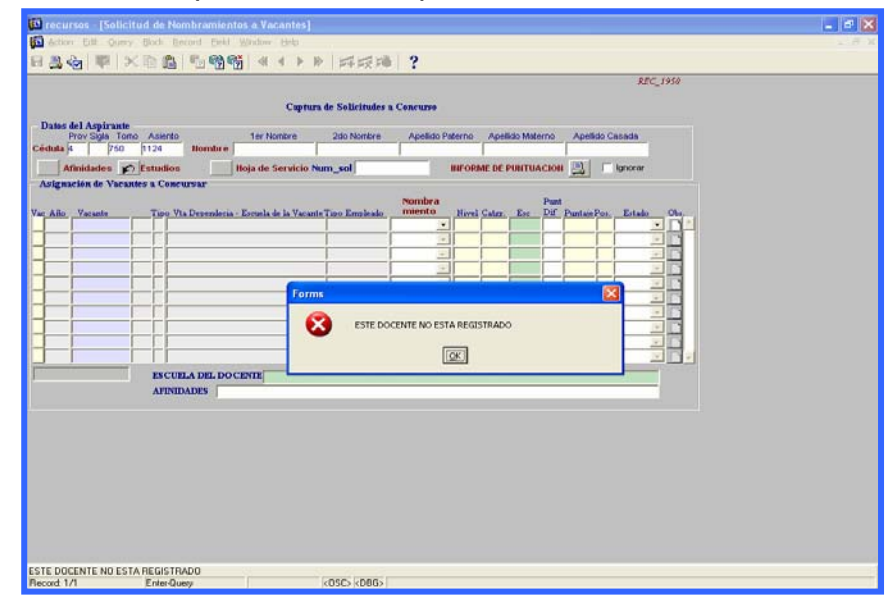

# 5. Selección de Aspirantes - Comisionados

|                                             | <b>55</b> 0              | racle Form                                                                                                    | s Rur                                                              | itime                          |                         |               |          |
|---------------------------------------------|--------------------------|----------------------------------------------------------------------------------------------------|--------------------------------------------------------------------|--------------------------------|-------------------------|---------------|----------|
|                                             | Opcie                    | ones de Comisi                                                                                                    | ones                                                               | Opcion                         | es Consulta             | Windo         |          |
|                                             |                          | enerales del So<br>oceso de Crea<br>aporte de Cua<br>aptura de Solic<br>elección de Asp<br>arta de Selecci<br>aporte de Sele<br>alir | olicitant<br>oción de<br>dros<br>itudes<br>oirante:<br>ón<br>cción | :e<br>e Cuadri<br>a Concu<br>s | os ran                  | niento<br>ENI |          |
| 🚳 Comisiones                                |                          |                                                                                                    |                                                                    |                                |                         |               |          |
| Action Edit Query Block Record Field Window | Help                     |                                                                                                    |                                                                    |                                |                         |               |          |
|                                             |                          | 2                                                                                                    |                                                                    |                                |                         |               |          |
|                                             | W V W   PTPX PO          | •                                                                                                    |                                                                    |                                |                         |               |          |
| SELECCION DE PERSONAL DOCENTE (REC          | 2050MOD)                 |                                                                                                    |                                                                    |                                |                         |               |          |
| GRACIELA Sele                               | cción de Personal Docer  | nte - Comisi                                                                                                    | onad                                                               | os                             |                         | rec20         | 50       |
| Vacante a Concursar                         |                          |                                                                                                    |                                                                    |                                | Provecto                |               | _        |
| Año 2006 Vta. 1 Vacante 98688               | Tipo 1                   | Estado S Decreto S Resu                                                                                                    |                                                                    |                                |                         |               |          |
| Provincia : VERAGUAS                        | Т                        | po Emp.09                                                                                                    |                                                                    | _                              | Año                     | No.           | 165      |
| Distrito : SONÁ                             |                          | Jornada                                                                                                    | Hora                                                               | IS (                           | Asignación d            | e Posiciór    | <u> </u> |
| Corregimiento : SONA                        |                          | Clase:                                                                                                    |                                                                    |                                | Dautida                 | 19836.7       | -        |
| Escuela : COL. JOSE B. ALVARADO             |                          | Aprueba/                                                                                                    | Firma                                                              | Г                              | Fartiua                 | asuaran       | suns     |
| Calebra , ORIENTACIÓN                       |                          |                                                                                                    |                                                                    |                                | Salario                 | 559.00 M      | es 🛄     |
| Enip. Anit. p p p48 530 pEGA VASG           | 10E2                     |                                                                                                    |                                                                    |                                | Empl.                   |               |          |
| <u>Concursantes por orden</u>               |                          |                                                                                                    | Catego                                                             | oriay D                        | ificil                  | Terna         |          |
| Cédula Nombres                              | Apellidos                | Salario                                                                                                    | Prela                                                              | ción Ac                        | ceso Puntaje            |               | Y II     |
|                                             |                          | 673.50                                                                                                    | H03                                                                | 213                            | 100.00                  |               | <u> </u> |
|                                             |                          | 673.50                                                                                                    | Ň03                                                                | 213                            | 99.60                   |               |          |
| 9 0 172 451 MARISOL                         | BARRIA                   | 0.00                                                                                                    | Q03                                                                | 213                            | 96,50                   | Ē             |          |
| 9 0 160 852 ELEUTERIA                       | HERNANDEZ CAMARENA       | 673.50                                                                                                    | Ň03                                                                | 213                            | 95.20                   | Г             | 6.60     |
| 9 0 700 201 TANIA YYAHAIRA                  | LOPEZ NAVARRO            | 673.50                                                                                                    | Ň03                                                                | 213                            | 87.50                   | Г             |          |
| 9 0 118 2506 GLORIBEL DIVINA                | MENDEZ                   | 0.00                                                                                                    | Q03                                                                | 213                            | 83.50                   | Г             |          |
| 9 0 220 295 KENIEL VELTRAN                  | VALDIVIESO GARCIA        | 673.50                                                                                                    | Ň03                                                                | 213                            | 75.00                   | Г             |          |
| 9 0 701 1245 IRIS YANIBETH                  | GONZALEZ BATISTA         | 673.50                                                                                                    | Ň03                                                                | 213                            | 71.00                   | Г             |          |
| 9 0 126 1000 BEVERLY ZULEYKA                | CHEN AROSEMENA AROSEMENA | 673.50                                                                                                    | Ň03                                                                | 213                            | 70.00                   | Γ             | -        |
|                                             |                          |                                                                                                    | Terr                                                               | ia 🔒                           | Selecciór<br>Finalizada |               |          |

#### **Descripción General:**

Esta pantalla indica quienes salieron favorecidos en la Ternas para el concurso.

### Funcionalidad:

1. Escriba el número de vacante y luego presione la **tecla F8**, para que le aparezca los datos en el sistema.

- Presiona OK para que aparezca la lista de personas que hicieron solicitud en esa vacante, seguidamente, la pantalla marca en el campo de Terna, las tres primeras solicitudes en orden de puntuación.
- 3. Si le aparece una X en el lado derecho, es porque ha sido seleccionado el docente en alguna otra vacante.

| 🛐 Co   | misi   | ones     |         |                        |                         |           |         |            |        |         |                       |          |          |
|--------|--------|----------|---------|------------------------|-------------------------|-----------|---------|------------|--------|---------|-----------------------|----------|----------|
| Action | Edi    | t Que    | ery Blo | ock Record Field Windo | w Help                  |           |         |            |        |         |                       |          |          |
| 8      | 1      |          | •   >   |                        |                         | ?         |         |            |        |         |                       |          |          |
| 🛐 SI   | ELEC   | CION     | DE PE   | RSONAL DOCENTE (REC    | :2050MOD)               |           |         |            |        |         |                       |          |          |
| GRA    | CIE    | LA       |         | Sele                   | ección de Personal Do   | cente - ( | Comisi  | ionac      | los    |         |                       | rec      | 2050     |
| - Va   | can    | te a C   | oncu    | rsar                   |                         |           |         |            |        | Pro     | vecto                 |          |          |
| Añ     | 0      | 2006     | Vta.    | 1 Vacante 98688        | Tipo 1                  | Estado    | s       |            |        |         | Decreto               | 🖲 Kles   | uelto    |
| Pr     | ovinc  | ia : VE  | RAGUA   | S                      |                         | Tipo Emp  | .09     | 0          | 1.12   | Año     | 2006                  | No.      | 165      |
| 3      | Distri | to : SO  | NÁ      |                        |                         | Jornada   | 4       | Hora       | as:    | Asig    | nación d              | le Posi  | ción     |
| Cor    | rregin | niento : | SON     | A.                     |                         | Clase     | :2      |            |        | Posic   | ión                   |          | 27       |
| E      | Iscue  | la : CO  | JOSÉ    | B. ALVARADO            |                         |           | nucha   | Eirma      | -      | Parl    | tida 📶                |          | 0103005  |
| 0      | Cated  | ra : ORI | ENTAC   | IÓN                    |                         | A         | prueba  | FIIIIa     |        | Cal     | aria                  | 559.00   | Mac      |
| En     | np. Ar | nt.:9    | þ       | 148 530 OLGA VÁS       | QUEZ                    |           |         |            |        | - 5al   |                       | 555.00   | ries     |
| -Co    | ncur   | sante    | S DOT   | orden                  |                         |           |         |            |        | E       | npr. [                |          |          |
|        |        | - Saluta | -       | Hambres                | Anallidaa               |           | Calaria | Categ      | oria y | Dificil | Duntaia               | Terna    |          |
| 9      | 0      | 171      | 575     | Benita                 | Castillo Calles Diaz    |           | 673.50  | HO3        | 213    | Acceso  | 113.00                |          | X -      |
| 9      | 0      | 182      | 849     | MARIA FRANCISCA        | GIL LEON                |           | 673.50  | <b>Ň03</b> | 213    | i — i   | 100.00                | V        |          |
| 9      | 0      | 180      | 759     | YODALYS DEL CARMEN     | ZAMORANO CASTILLO       |           | 673.50  | <b>Ň03</b> | 213    | i — i   | 99.60                 | <b>V</b> |          |
| 9      | 0      | 172      | 451     | MARISOL                | BARRIA                  |           | 0.00    | Q03        | 213    |         | 96.50                 | Г        |          |
| 9      | 0      | 160      | 852     | ELEUTERIA              | HERNANDEZ CAMARENA      |           | 673.50  | Ň03        | 213    |         | 95.20                 | Г        |          |
| 9      | 0      | 700      | 201     | TANIA YYAHAIRA         | LOPEZ NAVARRO           |           | 673.50  | <b>Ň03</b> | 213    |         | 87.50                 |          |          |
| 9      | 0      | 118      | 2506    | GLORIBEL DIVINA        | MENDEZ                  |           | 0.00    | Q03        | 213    |         | 83.50                 |          |          |
| 9      | 0      | 220      | 295     | KENIEL VELTRAN         | VALDIVIESO GARCIA       |           | 673.50  | Ň03        | 213    |         | 75.00                 | Г        |          |
| 9      | 0      | 701      | 1245    | IRIS YANIBETH          | GONZALEZ BATISTA        |           | 673.50  | Ň03        | 213    |         | 71.00                 |          |          |
| 9      | D      | 126      | 1000    | BEVERLY ZULEYKA        | CHEN AROSEMENA AROSEMEN | A         | 673.50  | <b>Ň03</b> | 213    |         | 70.00                 | Γ        | <u> </u> |
|        |        |          |         |                        |                         |           |         | Ten        | na [   | S Fi    | elección<br>inalizada | ;        |          |

- 4. La celda **Aprueba/Firma** es para marcar con un gancho que fue aprobada la Terna por los comisionados.
- 5. El botón que dice Terna Tema 👔 es para imprimir la terna de la vacante que está en la pantalla.

6. El botón que dice selección finalizada Finalizada es para deshabilitar que se actualice nuevamente la información o se realice otro cambio.

|    |       |                                             |                    |                        |                   | 🚰 Oracle Forms Ru                           | ntime      |         |
|----|-------|---------------------------------------------|--------------------|------------------------|-------------------|---------------------------------------------|------------|---------|
| 6  | Carta | a de Selecció                               | 'n                 | Opciones de Comisiones | Opciones Consulta | a <u>W</u> indo                             |            |         |
| υ. | Carte |                                             | ///                |                        |                   | <u>G</u> enerales del Solicitan             | ite 🗾      | amiento |
|    |       |                                             |                    |                        |                   | Proceso de Creacion d<br>Reporte de Cuadros | le Cuadros |         |
|    |       |                                             |                    |                        |                   | Captura de Solicitudes                      | a Concurso |         |
|    |       | 🔀 Carta de Selección                        |                    |                        | ×                 | <u>S</u> elección de Aspirante              | s          |         |
|    |       | <u>File E</u> dit <u>V</u> iew <u>H</u> elp |                    |                        |                   | <u>C</u> arta de Selección                  |            |         |
|    |       | 🛛 🖻 🛍 L 🕫 🗸 L                               |                    |                        |                   | <u>R</u> eporte de Selección<br>Salir       |            |         |
|    |       |                                             |                    |                        | _                 | <u>-</u> 2011                               |            |         |
|    |       | _                                           |                    |                        |                   |                                             |            |         |
|    |       | ι u                                         | arta de Selección  |                        |                   |                                             |            |         |
|    |       | Inc                                         | dique los valores  |                        |                   |                                             |            |         |
|    |       | 1                                           | ·                  |                        |                   |                                             |            |         |
|    |       | Destination Type                            | Screen             | -                      |                   |                                             |            |         |
|    |       | Regional                                    | 4 - CHIRIQUÍ       | •                      |                   |                                             |            |         |
|    |       | Vacante                                     | 10107              |                        |                   |                                             |            |         |
|    |       | Año                                         | 2007               |                        |                   |                                             |            |         |
|    |       | Tipo Conc.                                  | 1 - NOMBRAMIENTO   | -                      |                   |                                             |            |         |
|    |       | Vuelta                                      | 2                  |                        |                   |                                             |            |         |
|    |       | Nombre Director(a)                          | JOSEFINA VELASQUEZ |                        |                   |                                             |            |         |
|    |       |                                             |                    |                        |                   |                                             |            |         |
|    |       |                                             |                    |                        | <b>X</b>          |                                             |            |         |
|    |       |                                             |                    |                        |                   |                                             |            |         |

## **Descripción:**

Esta Carta de Selección es utilizada para informar a todo aquel que fue seleccionado.

## **Funcionalidad:**

- 1. Para ejecutar esta pantalla se debe ubicar con el botón izquierdo del Mouse en el Menú Comisiones, Opciones Consulta.
- El sistema ejecutará la pantalla de Reporte de Selección y el usuario captará los datos de la Regional, Número de Vacante, Año, Tipo de Concurso, Vuelta y Nombre del Director.

-84

3. Luego, presionar el semáforo

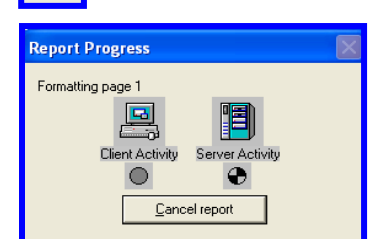

para que salga la imagen Report Progress.

4. Y por último, aparecerá el Reporte de Carta de Selección. Para imprimir este reporte, el usuario debe ubicarse en el icono de imprimir que se muestra en la parte superior y proceder como una impresión normal indicando la impresora el tamaño de la hoja y número de copias.

| 📕 Carta de Selección                                                                                                    |
|----------------------------------------------------------------------------------------------------|
| Ele View Belp                                                                                                    |
| 🖹 😓 🎦 📓 🗙 😥 🔍 📧 🔹 🗩 Page: 1 👘 🤶                                                                                                    |
| DIRECCION REGIONAL DE CHIRIQUÍ<br>COMISION DE SELECCION DE PERSONAL DOCENTE                                                                                                    |
| Panamá, 10 de Julio de 2007                                                                                                    |
| Profesora<br>JOSEFINA VELASQUEZ.<br>Directora Regional de Educación de<br>CHIRIQUÍ<br>E. S. D.                                                                                                    |
| Respetada Directora:                                                                                                    |
| Para el tramite correspondiente, comunicamos a usted que el educador MOISES ALBERTO CORTES SANCHEZ , cédula<br>9-726-193 , fue seleccionado en ESC. ALTO CAÑA, posición 10107, por Aumento . THFA. |
| Representante del Ejecutivo Representante del Segundo Nivel                                                                                                    |
| Representante del Primer Nivel Representante de los Padres de Familia                                                                                                    |
|                                                                                                    |
|                                                                                                    |

7. Reporte de Selección: para ejecutar esta pantalla se debe ubicar con el botón izquierdo del Mouse en el Menú Comisiones, Reporte de Selección.

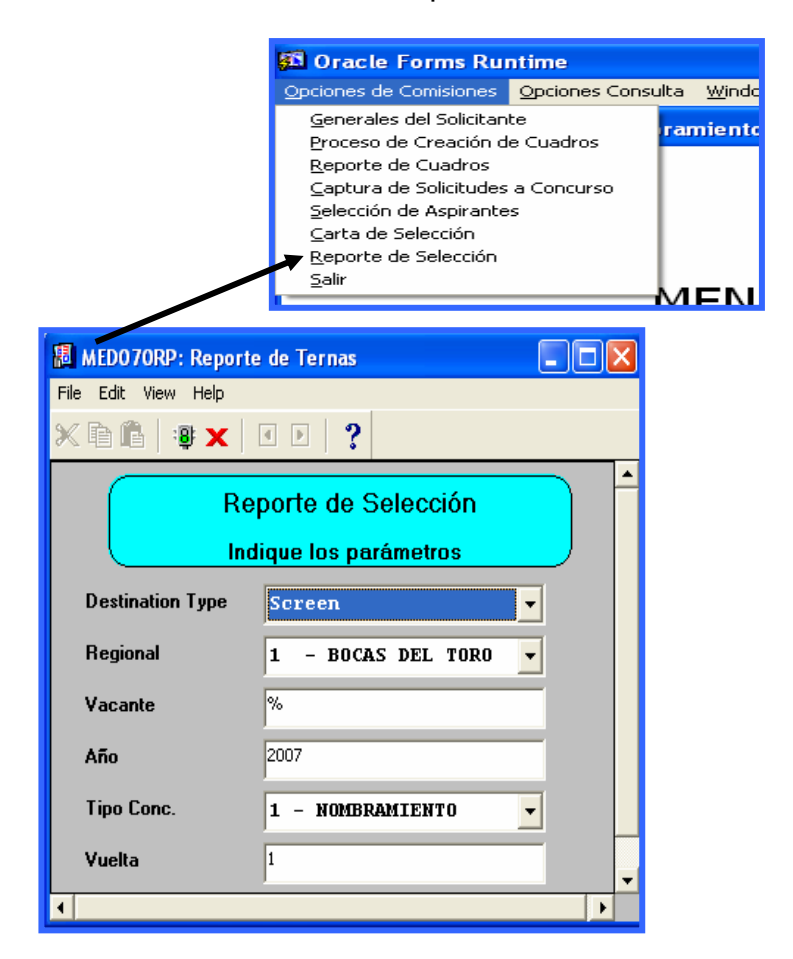

### Descripción:

Esta pantalla se utiliza para generar los reportes de los Seleccionados en la Terna.

- 1. Indicar los valores al cuadro de reporte ubicando la Regional; la vacante, si desea saber individual o todas, el año, tipo de concurso y número de vuelta.
- 2. Luego, presionar el semáforo **Progress.** o ENTER para que salga la imagen Report

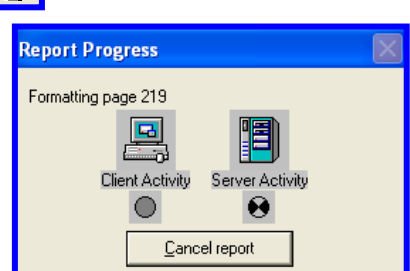

- 3. Por último, aparecerá la lista de Seleccionados.
- 4. Para imprimir este reporte, el usuario debe ubicarse en el icono de imprimir que se muestra en la parte superior y procede como una impresión ana indicando la impresora el tamaño de la hoja y número de copias.

| 🕫 ternas: Previewer                    |                                       |                                                             |                          |                        |          |
|----------------------------------------|---------------------------------------|-------------------------------------------------------------|--------------------------|------------------------|----------|
| File View Help                         |                                       |                                                             |                          |                        |          |
| B C B X B Q I I I I Page: 323          | 2                                     |                                                             |                          |                        |          |
|                                        | h                                     |                                                             | MÁ<br>STÁN               | n an th                |          |
|                                        | MI<br>COMISION DE S<br>TI             | NISTERIO DE EDUCA<br>SELECCION DE PERS<br>ERNAS-SELECCIONAI | CION<br>ONAL DOCI<br>DAS | ENTE                   |          |
| Centro Educativo MARIANO THOMAS        |                                       | Fecha                                                       | :                        |                        |          |
| Distrito : CHANGUINOLA                 |                                       | Reem                                                        | plaza :                  | CARDELIA DE RAMIF      | EZ       |
| Catedras :                             |                                       | Cédul                                                       | a: 1-16                  | 6-982                  |          |
| Condición PERMANENTE                   |                                       |                                                             |                          |                        |          |
| Nivel : PRIMARIA                       |                                       |                                                             |                          |                        |          |
|                                        | Posición : 121                        |                                                             |                          |                        |          |
| No. Concursante                        |                                       | Cédula prelación.                                           | Puntos                   | Obse                   | ervación |
| 1 SILVIA VEGA                          |                                       | 9-97-13                                                     | 504                      | 48.00                  |          |
| 2 NIDIA ESTHER DONOSO ORTEGA           | · · · · · · · · · · · · · · · · · · · | 8-273-830                                                   | 511 1                    | 02.50                  |          |
| 3 OLGA ESTHER DOMINGUEZ SALAZAR BUS    | TAVINO                                | 7-91-2550                                                   | 512 1                    | 01.40                  |          |
| YAQUELIN COUSIN.                       | VIOLETA SPENCER.                      |                                                             | DORIS                    | WOOD .                 | -        |
| Representante del Ejecutivo            | Representante d                       | lel Primer Nivel                                            | Rep                      | resentante del Segundo | Nivel    |
|                                        |                                       |                                                             |                          | Eirma dal Ministro     | · · · ·  |
| Representante de los Padres de Familia |                                       |                                                             |                          | Firma aer minisiro     |          |
| Seleccionado :                         |                                       |                                                             |                          |                        |          |
| Cédula :                               |                                       | Fecha :                                                     |                          |                        | -        |
|                                        |                                       |                                                             |                          |                        | ·        |
|                                        |                                       |                                                             |                          |                        | •        |
|                                        |                                       |                                                             |                          |                        |          |

# **OPCIONES CONSULTA**

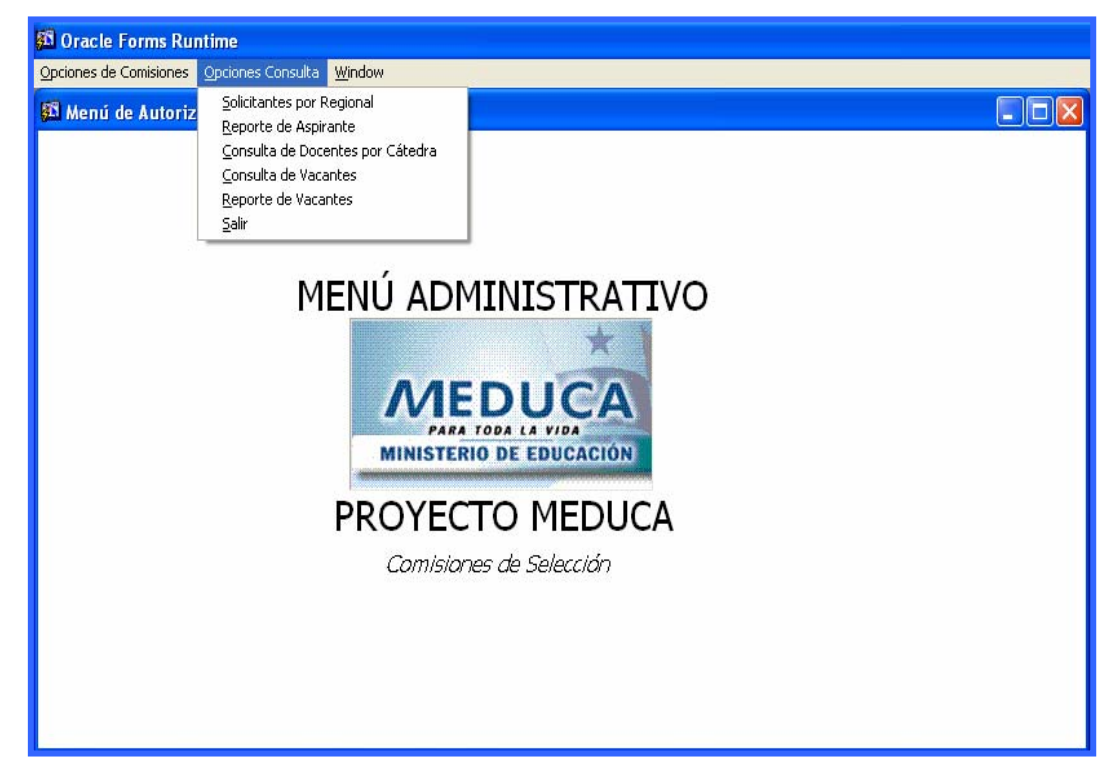

 SOLICITANTES POR REGIONAL: para ejecutar esta pantalla se debe ubicar con el botón izquierdo del Mouse en el Menú Opciones Consulta, Solicitantes por Regional.

| 🕺 Oracle Forms Runtime                                                                                                    |                                                                                   |                    |                        |
|----------------------------------------------------------------------------------------------------|-----------------------------------------------------------------------------------|--------------------|------------------------|
| Action Edit Query Block Record Field Wind                                                                                                    | ow <u>H</u> elp                                                                   |                    |                        |
| 624 <b>*</b> ×66 %%%                                                                                                    |                                                                                   |                    |                        |
| 🗱 LISTA DE SOLICITANTES POR REGIONAL                                                                                                    |                                                                                   |                    |                        |
|                                                                                                    | MINISTERIO DE EDUCACION<br>DIRECCION GENERAL DE EDUCACIÓN<br>LISTA DE SOLICITUDES |                    |                        |
| Regional \$2                                                                                                    |                                                                                   | Año Solicitud 2007 | -                      |
| Datos del Solicitante<br>Prov.         Sigla         Asiento           9         0         161         838           10         Nucleo         24         Nucleo | As Bill Datase                                                                    | Fecha Ing          | greso 17-04-2007 03:21 |
| FIMIA MAYTE                                                                                                    | GONZALEZ                                                                          | ATENCIO            |                        |
| Telefono: 2331162                                                                                                    |                                                                                   |                    |                        |
| Codigo Afinidad                                                                                                    |                                                                                   |                    |                        |
| Causa 21                                                                                                    |                                                                                   |                    |                        |
| Observation                                                                                                    | Observasie                                                                        | n Comision         |                        |
| PRUEBA                                                                                                    | Observacio                                                                        | II COMISION        | 6                      |
|                                                                                                    |                                                                                   |                    |                        |
|                                                                                                    |                                                                                   |                    |                        |
|                                                                                                    |                                                                                   | Terminal           |                        |
|                                                                                                    |                                                                                   | Usuario            |                        |
|                                                                                                    |                                                                                   |                    |                        |

## **Descripción:**

Esta pantalla representa la lista de solicitantes por regional.

### **Funcionalidad:**

- 1. El usuario ingresará al sistema para consultar las solicitudes presionando la tecla F8.
- 2. Luego, con los cursores usted ubicará la solicitud que desea averiguar.
- 3. Para salir solo tiene que presionar el icono
- 2. Reporte de Aspirante: para ejecutar esta pantalla se debe ubicar con el botón izquierdo del Mouse en el Menú Opciones Consulta, Reporte de Aspirante.

| 📕 Lista_aspirante_comisi | on: Runtime Parameter 🔳 🗖 | × |
|--------------------------|---------------------------|---|
| File Edit View Help      |                           |   |
| Listado de A<br>Paramet  | spirante Comision         | 1 |
| Entre los valor          | es para los parametros    |   |
| Tipo Destino             | Screen 💌                  |   |
| Nombre Destino           |                           |   |
| Formato Destino          | dfit                      |   |
| Número de Copias         | 1                         |   |
| Regional                 | 82 – PANAMÁ CENTRO 🔻      |   |
| Fecha desde(dd-mm-yy)    | 17-04-2007                |   |
| Fecha Hasta(dd-mm-yy)    | 18-04-2007                |   |
|                          |                           | - |
| •                        |                           |   |

#### **Descripción:**

Esta pantalla se utiliza para generar los reportes de los Aspirantes a vacantes.

# Funcionalidad:

- 1. Indicar los valores al cuadro de reporte ubicando la Regional, la Vacante, Año, Tipo de Concurso, Vuelta y Nombre Director (a).
- 2. Luego, presionar el semáforo o ENTER para que salga la imagen Report Progress.
- 3. Por último, aparecerá la lista de aspirantes.

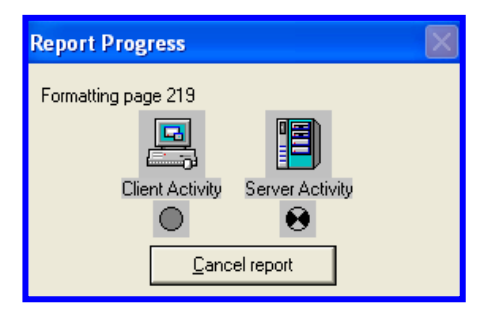

4. Para imprimir este reporte, el usuario debe ubicarse en el icono 🚊 de imprimir que se muestra en la parte superior y proceder como una impresión normal indicando la impresora, el tamaño de la hoja y número de copias.

| Lista_aspirante_comision: Preview                                   | ver                          |                            |                                      |                          |                       |
|---------------------------------------------------------------------|------------------------------|----------------------------|--------------------------------------|--------------------------|-----------------------|
| <u>File View H</u> elp                                              | -                            |                            |                                      |                          |                       |
| 🗎 🗄 🧧 📓 🗙 💭 🔍 📧 🗷                                                   | 🕨 🖻 🛛 Page: 🚺 🔗              |                            |                                      |                          |                       |
| Report run on: July 11, 2007 8:14.<br>Page 1 of 1                   | АМ                           |                            | MINISTERIO DE ED<br>LISTADO DE ASPII | UCACION<br>RANTES        |                       |
| Regional PAN                                                        | AMÁ CENTRO                   |                            |                                      |                          |                       |
| No. Nombre<br>1 FIMIA GONZALEZ<br>Total por Regional: 1<br>Total: 1 | <u>Cédula</u><br>9-0-161-838 | <u>Télefono</u><br>2331162 | Especialidad<br>ARCHIVOLOGIA         | Causa<br>LIC LEG.A. FUNC | Observación<br>PRUEBA |
| <b>-</b>                                                            |                              |                            |                                      |                          | -                     |
|                                                                     |                              |                            |                                      |                          | <b>F</b>              |

3. Consulta de Docentes por Cátedra: para ejecutar esta pantalla, se debe ubicar con el botón izquierdo del Mouse en el Menú Opciones Consulta, Consulta de Docentes por Cátedra.

| 🛐 re | curs   | os - [ | Cons | ulta d         | e Cátedra        | s]                                      |     |       |        |                                  |                 |
|------|--------|--------|------|----------------|------------------|-----------------------------------------|-----|-------|--------|----------------------------------|-----------------|
| 🖾 e  | ction  | Edit   | Quer | y <u>B</u> loc | k <u>R</u> ecord | Eield Window Help                       |     |       |        |                                  | _ 8             |
| 8    | 3 🌵    | 9      | 3    | ĸħ             | ê 👘              | 1811 ● ● ● ■ ■ ■ ■ ■                    |     |       |        |                                  |                 |
|      |        |        |      |                |                  | Consulta de Docentes por Cátedra        |     |       | 1      | REC_0:<br>10-07-200<br>DESARROLI | 132<br>07<br>20 |
| - A  | finida | ades   |      | han -          |                  |                                         |     |       |        |                                  |                 |
|      |        | μu     | μ    | EDU            | ICACION ES       | PECIAL                                  |     |       |        |                                  |                 |
| - 4  | spira  | intes  | _    | Cádul          |                  | Nombre                                  | Pro | Jac J | Puntai | e labora                         |                 |
|      |        | 6      |      | 702            | 2463             | XINIA AURORA ZAMORANO CASTRELLON        | 21  | 2 1   | 32.5   |                                  |                 |
|      |        | 4      | D    | 103            | 2203             | XIOMARA ITZEL CASTRO FONSECA CUEVAS     | 212 | 2 9   | 6      |                                  |                 |
|      |        | 8      | þ    | 219            | 801              | ACELA AVILA TORRES DUARTE               | 212 | 2 8   | 8      | - E                              |                 |
|      |        | 8      | ĺ0   | 206            | 1296             | NORIS HIGINIA MARTINEZ JIMENEZ GUEVARA  | 212 | 2 8   | 8      | - E                              |                 |
|      |        | 8      | ĺ0   | 530            | 1417             | MARGARITA FLETCHER BARRIA               | 212 | 2 8   | 2.5    | - IV                             |                 |
|      |        | 4      | D    | 701            | 2346             | ROXANA TAPIA GUERRA                     | 212 | 2 8   | 1.25   | - I                              |                 |
|      |        | 8      | þ    | 762            | 966              | LIZEIKA ITZEL MARTINEZ SAAVEDRA         | 212 | 2 7   | 8.5    |                                  |                 |
|      |        | 1      | ĺ0   | 18             | 2028             | CLAUDIA CABALLERO WEST                  | 212 | 2 7   | 6.5    | - E                              |                 |
|      |        | 8      | þ    | 471            | 942              | CAROLINA FERNANDEZ MARTINEZ SOTO        | 212 | 2 7   | 6      | - I                              |                 |
|      |        | 4      | D    | 144            | 867              | VIELKA ISABEL PITTY MARTINEZ SANTAMARIA | 212 | 2 7   | 3      | - E                              |                 |
|      |        | 8      | ĺ0   | 464            | 311              | ODILIA MARTINEZ BARRIA                  | 212 | 2 7   | 1      | -                                |                 |
|      |        | 8      | 0    | 454            | 891              | MAURICIO DE LEON HERAZO                 | 212 | 2 7   | 0      | - E                              |                 |
|      |        | 4      | 0    | 219            | 89               | DEICY ANADEL LEZCANO NUÑEZ              | 212 | 2 6   | 0      | - E                              |                 |
| EDM. | 1001E. | Variat |      |                | 2011 dawn m      |                                         |     |       |        |                                  |                 |
| Reco | d: 1/? |        |      |                |                  | List of Values <osc> <dbg></dbg></osc>  |     |       |        |                                  |                 |

# Descripción:

Esta pantalla representa la Consulta de Docentes por Cátedra.

- 1. Para consultar a los docentes por cátedra, el usuario deberá presionar la tecla F8.
- Luego, con los cursores ubicará de acuerdo a la afinidad y cátedra, los docentes que desea consultar, finalmente, encontrará que cada docente posee la cantidad de prelación, puntaje y si está laborando en el Ministerio de Educación.
- 3. Para salir solo tiene que presionar el icono

**4. Consulta de Vacantes:** para ejecutar esta pantalla, se debe ubicar con el botón izquierdo del Mouse en el Menú Opciones Consulta, Consulta de Vacantes.

| 🚰 Comisiones                                                                                                    |                                        |
|----------------------------------------------------------------------------------------------------|----------------------------------------|
| <u>A</u> ction <u>E</u> dit <u>Q</u> uery <u>B</u> lock <u>R</u> ecord <u>F</u> ield <u>W</u> indow <u>H</u> elp                                                                                                    |                                        |
| 兄昙☆ ┡ ×௩௩௩ \$\$\$\$\$\${ 4 < ▶ >  \$\$\$\$\$\$\$\$ ?                                                                                                    |                                        |
| S CONSULTA DE LAS VACANTES                                                                                                    |                                        |
| CONSULTA DE VACANTES DE CONCURSOS DOCENTES                                                                                                    | rec1850mod<br>10-07-2007<br>DESARROLLO |
| Ubicación Laboral                                                                                                    |                                        |
| Regional 81 PANAMÁ OESTE                                                                                                    |                                        |
| Provincia B PANAMÁ                                                                                                    |                                        |
| Distrito 07 LA CHORRERA                                                                                                    |                                        |
|                                                                                                    |                                        |
| LISCUBIA DOBICA DE COSTA RICA                                                                                                    |                                        |
| Tipo Concurso         1         NOMBRAMIENTO         Año         2008         Vacante         22834         N° Vuelta           Estado S         Vacante Reemplazo         Vacante Reemplazo | 3                                      |
| Causas 70 INGRESADO EN ORGANIZACIÓN DOC Clase 1 PRIMARIA Horas                                                                                                    |                                        |
| Tipo Emp Jornada Oha                                                                                                    | 101                                    |
| Cod Cargo                                                                                                    | ~                                      |
| Función 📃 Con Fun                                                                                                    |                                        |
| Afinidad 1 1 MAESTRO                                                                                                    |                                        |
| Catedras                                                                                                    |                                        |
|                                                                                                    |                                        |
|                                                                                                    |                                        |
|                                                                                                    |                                        |
|                                                                                                    |                                        |
|                                                                                                    |                                        |
|                                                                                                    |                                        |

## **Descripción:**

Esta pantalla muestra la información de las vacantes a concurso de docentes registrados en el sistema.

- 1. Para consultar las vacantes, el usuario deberá presionar la tecla F8.
- Luego, con los cursores ubicará a los Docentes de acuerdo a la ubicación laboral, Tipo Concurso, Año, Vacante, Nº de Vuelta, Afinidad, Cátedras entre otros.
- 3. Para salir solo tiene que presionar el icono

**5. Reporte de Vacantes:** para ejecutar esta pantalla, se debe ubicar con el botón izquierdo del Mouse en el Menú Opciones Consulta, Reporte de Vacantes.

| 📕 LIS_VAC_LI                           | S:Reporte de Vacantes                          |
|----------------------------------------|------------------------------------------------|
| <u>F</u> ile <u>E</u> dit <u>V</u> iew | Help                                           |
| × • • • •                              | ⊯    ⊴ ▶   ?                                   |
|                                        | Ministerio de Educación<br>Indique los valores |
| Regional                               | % - TODAS LAS REGIONALES ▼                     |
| Provincia                              |                                                |
| Distrito                               | % - TODOS LOS DISTRITOS ▼                      |
| Corregim:                              | ✤ - TODOS LOS CORREGIMIENTOS                   |
| Escuela                                | ۰.                                             |
| Estado                                 | C - CONCURSO                                   |
| Tipo Emp                               | % - TODOS LOS TIPOS ▼                          |
| Nivel Escolar:                         | ٠                                              |
| No.Vuelta:                             | 3 •                                            |
| Año Vac:                               | 2007                                           |
| Tipo Vac.                              | 1 - NOMBRAMIENTO                               |
| F                                      | PRESIONE ENTER PARA GENERAR EL REPORTE         |
| 4                                      | •                                              |

## **Descripción:**

Esta pantalla muestra la Lista de Vacantes para Nombramiento según el Año, Vuelta y Regional.

- Indicar los valores al cuadro de reporte ubicando la Regional, Provincia, Distrito, Corregimiento, Escuelas, Concurso, Tipos de Empleado, Nivel Escolar, Vuelta, Año de Vacantes y Tipo de Vacantes o (TODAS).
- 2. Luego, presionar el semáforo Progress.
- 3. Por último, aparecerá el Reporte de Vacantes.

| Report Progress       | $\mathbf{X}$ |  |  |  |  |  |  |  |  |
|-----------------------|--------------|--|--|--|--|--|--|--|--|
| Formatting page 219   |              |  |  |  |  |  |  |  |  |
|                       |              |  |  |  |  |  |  |  |  |
|                       |              |  |  |  |  |  |  |  |  |
|                       |              |  |  |  |  |  |  |  |  |
| <u>C</u> ancel report |              |  |  |  |  |  |  |  |  |
|                       |              |  |  |  |  |  |  |  |  |

4. Para imprimir este reporte, el usuario debe ubicarse en el icono 📮 de imprimir que se muestra en la parte superior y proceder como una impresión normal indicando la impresora el tamaño de la hoja y número de copias.

| LIS_VAC_LIS   | :Reports de Vac | ant | es                        |     |      |            |                                                                |                                                                          |          |     |
|---------------|-----------------|-----|---------------------------|-----|------|------------|----------------------------------------------------------------|--------------------------------------------------------------------------|----------|-----|
| Eile ⊻iew Hel |                 |     |                           |     |      |            |                                                                |                                                                          |          |     |
|               | X 🔊 🔍 🛛         | 14  | Page: 1                   |     | ?    |            |                                                                |                                                                          |          |     |
|               |                 |     |                           |     |      |            | MINISTERIO D<br>DIRECCION DE RE<br>LISTADO<br>NOMBRAMIE<br>REC | E EDUCACION<br>CURSOS HUMANOS<br>DE VACANTES<br>NTO 2007 3 VTA<br>SIONAL |          | -   |
| Vacante       | Nivel           | v   | Tino                      | Hrs | Jorn | Empleado   | Nombre Anterior                                                | Cátedra                                                                  | Fscuela  |     |
| 26414         | PRIMARIA        | N.  | TRASLADO                  |     |      | 1-24-2528  | ALICIA BOOK DOMMER                                             | MAESTRO                                                                  | ESC. PUT | NTA |
| 76586         | PRIMARIA        | N   | LICENCIA POR<br>GRAVIDEZ  |     |      | 9-718-1926 | CARLENYS DEL CARMEN REINA VASQ                                 | UEMAESTRO                                                                | ESC. ISI | LA  |
| 5879          | PRIMARIA        | N   | ABANDONO DEL CARGO        |     |      | 6-702-898  | ERMELINDA FLORES GONZALEZ                                      | MAESTRO                                                                  | ESC. SAL | N P |
| 1638          | PRIMARIA        | N   | RENUNCIÓ                  |     |      | 1-713-1056 | RUFINA CHUITO MILLER                                           | MAESTRO                                                                  | ESC. RI  | 0 V |
| 3643          | PRIMARIA        | N   | LICENCIA POR<br>GRAVIDEZ  |     |      | 1-37-874   | TERESA LISETH MURRAY LEWIS                                     | MAESTRO                                                                  | ESC. DEM | BOR |
| 4824          | PRIMARIA        | N   | LICENCIA POR<br>GRAVIDEZ  |     |      | 6-707-909  | EDILSA ESTHER FRANCO MARCIAGA                                  | MAESTRO                                                                  | ESC. NIH | EVE |
| 70070         | PRIMARIA        | N   | LICENCIA MEJOR            |     |      | 6-707-909  | EDILSA ESTHER FRANCO MARCIAGA                                  | MAESTRO                                                                  | C.E.B.G. | . N |
| 70073         | M.ESPECIAL      | N   | LICENCIA MEJOR            |     |      | 6-707-909  | EDILSA ESTHER FRANCO MARCIAGA                                  | LABORATORIO                                                              | C.E.B.G. | . N |
| 55491         | PRIMARIA        | N   | TRASLADO                  |     |      | 1-24-278   | AUDELIA CASASOLA NAVARRO                                       | MAESTRO                                                                  | ESC. DIG | ONI |
| 70075         | PRIMARIA        | N   | TRASLADO                  |     |      | 1-24-278   | AUDELIA CASASOLA NAVARRO                                       | MAESTRO                                                                  | ESC. DI  | ONI |
| 1949          | PRIMARIA        | N   | ABANDONO DEL CARGO        | TT  |      | 9-734-603  | LICARION VÁSQUEZ VASQUEZ                                       | MAESTRO                                                                  | ESC. CON | RON |
| 48859         | PRIMARIA        | N   | LICENCIA POR<br>GRAVIDEZ  |     |      | 1-706-23   | YAKHAYRA YARAVI THOMPSON CONTRI                                | EFMAESTRO                                                                | ESC. DR: | IGA |
| 99999         | SEC ACADEMICA   | N   | THFA                      |     |      | 8-396-687  | AGROYANIS ROMAN MOJICA                                         | ESPAÑOL                                                                  | ESC. 4 I | DE  |
| 46357         | PRIMARIA        | N   | LICENCIA MEJOR<br>CRIANZA |     |      | 6-707-763  | MARIELA DEL CARMEN SOLÍS DIAZ                                  | MAESTRO                                                                  | ESC. CHA | ALI |
| 27908         | PRIMARIA        | N   | ABANDONO DEL CARGO        |     |      | 9-166-825  | AURELIO UBALDINO OLIVERO GAITA                                 | N MAESTRO                                                                | ESC. CAI | ŇO  |
| 4359          | PRIMARIA        | N   | LICENCIA POR<br>GRAVIDEZ  |     |      | 1-704-585  | MARIELA ESTHER MONTENEGRO NAVA                                 | LOMAESTRO                                                                | ESC. GUA | ABI |
| TOTAL         | BOCAS DEL TOI   | RO  | : 16                      | _   |      |            |                                                                |                                                                          |          |     |
| ]•[           |                 | _   |                           |     |      |            |                                                                |                                                                          |          | •   |